Liebe Eltern,

hier eine Anleitung, um unsere Lernplattform "Lernwelt" Saar zu öffnen.

# **!!!Die Zugangsdaten erhalten Sie über die Elternsprecher oder die Klassenlehrer!!!**

1. Geben Sie Lernwelt Saar in Ihren Browser ein.

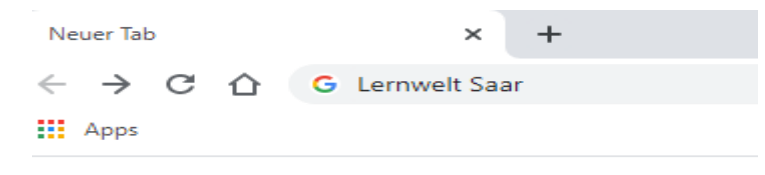

### 2. Öffnen Sie die Lernwelt

Ungelani 20.100 Ergebnisse (0,39 Sekunden)

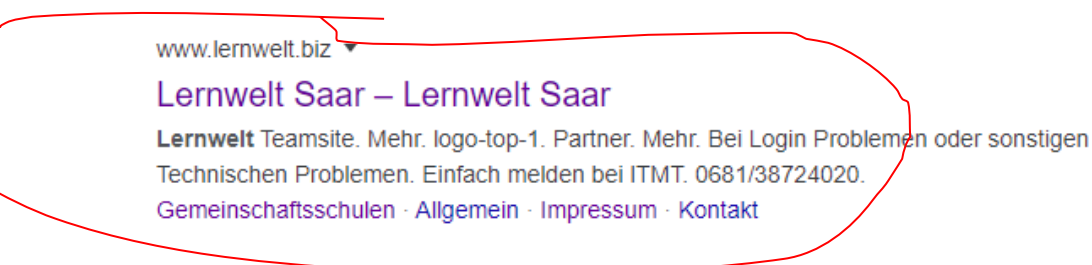

3. Gehen Sie auf "Beteiligte Schulen" und klicken Sie bitte die Grundschule an.

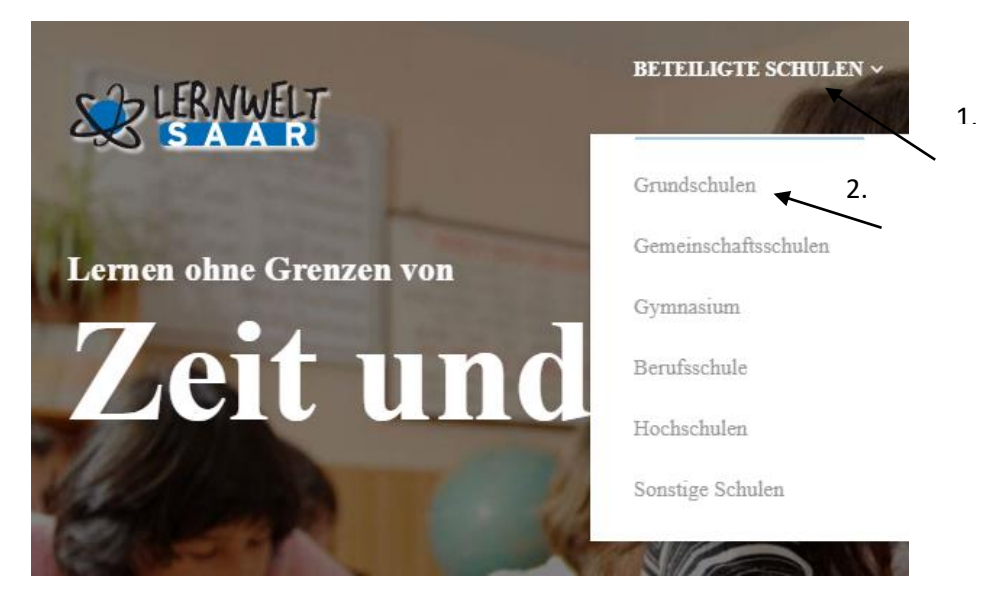

:hulen

4. Unter Landkreis Merzig-Wadern finden Sie die Grundschule St. Josef

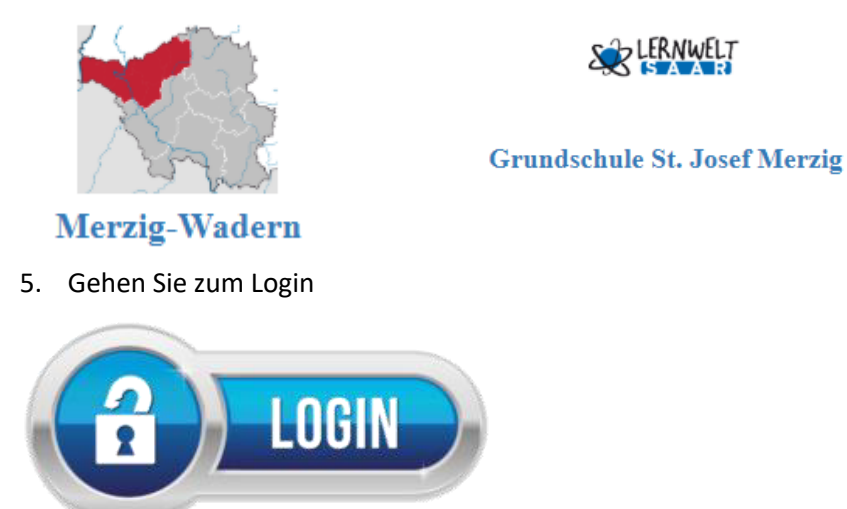

6. Bitte Benutzername und Passwort eingeben!

| Anmelden<br>https://lernwelt | .biz |          |           |
|------------------------------|------|----------|-----------|
| Nutzername                   |      |          |           |
| Passwort                     |      |          |           |
|                              |      | Anmelden | Abbrechen |

7. Dann sind Sie drin und können weitere Informationen über die Willkommensseite sowohl für Eltern und auch Ihre Kinder!

## Noch einfacher geht es natürlich mit dem folgenden Link:

http://www.lernwelt.biz/beteiligte-schulen/grundschulen/gs-st-josef-merzig/

## Liebe Eltern und Erziehungsberechtigte,

die Nutzung unserer Online-Plattform "Lernwelt Saar" dient vor allem gerade in diesen Zeiten zur Übermittlung von Lerninhalten, falls eine Klasse in Quarantäne gehen sollte oder was wir alle nicht hoffen, ein erneuter Lockdown uns dazu zwingt, über Online-Plattformen zu arbeiten.

Zudem dient die Lernwelt aber auch dazu, Inhalte vertiefen zu können, da Sie viele Materialien, Arbeitsblätter, Links und auch Online-Übungen hier finden, mit denen Ihr Kind üben kann. Zum einen finden Sie unter dem Button der Klasse Materialien, aber auch im Kurssystem 19/20 können sie vieles finden. Einiges kennen Sie vielleicht schon, aber auch hier können sie in allen Klassenstufen stöbern, so dass Sie neben reinen Übungen auch forderndes Material finden können.

Falls es zu einem Quarantäne-Fall kommen sollte, stellen die Lehrer und Lehrerinnen der Klassenstufe die Wochenpläne unter dem entsprechenden Button der Klasse ein. Diese finden Sie, wenn Sie sich anmelden, direkt auf der Startseite.

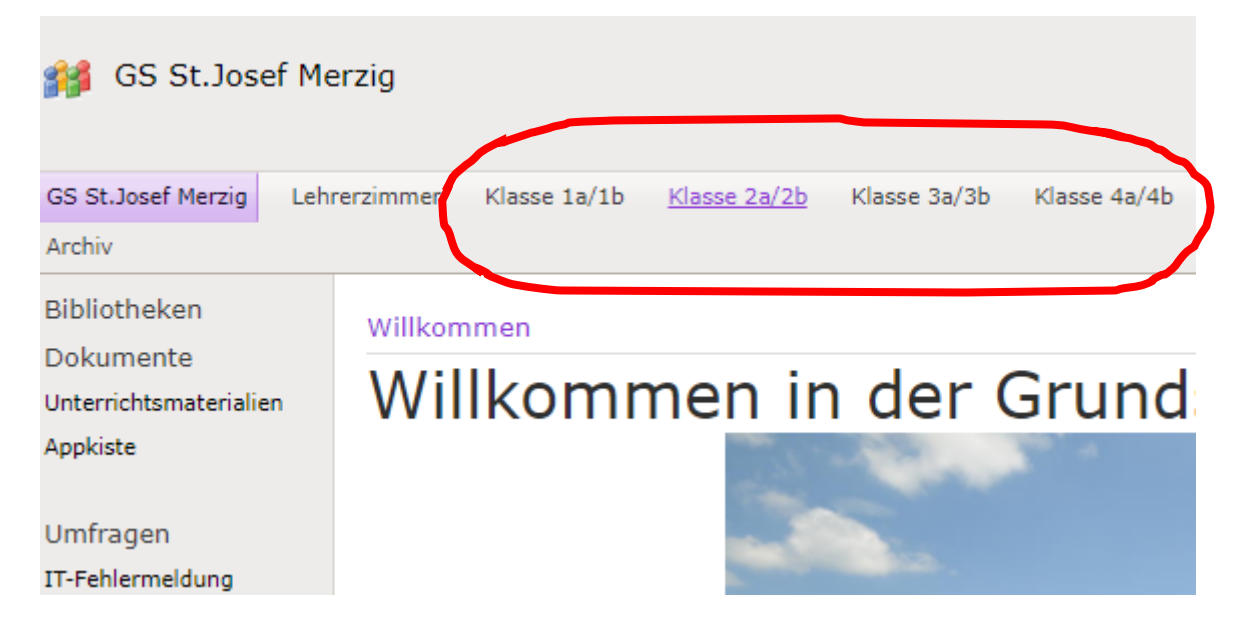

Da die Klassenstufen zusammenarbeiten und den Unterricht gemeinsam vorbereiten und inhaltlich gleich durchführen, werden immer beide Klassen angezeigt und die Wochenpläne und Übungen gelten für beide Klassen.

Drücken Sie auf den Button der Klasse, z. B. Klasse 2a/2b und Sie kommen direkt zu den Inhalten beider Klassen.

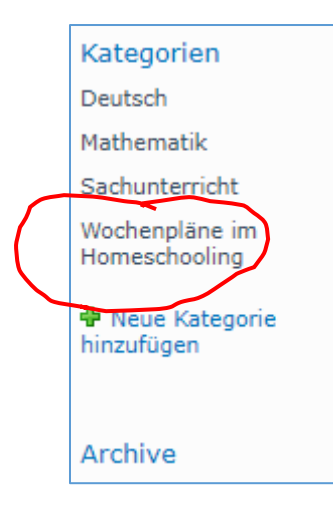

Links erscheint der Bereich "Kategorie". Dort finden Sie die Einteilung der Fächer und die Wochenpläne. Wochenpläne werden nur zu Quarantänezeiten eingestellt. Wenn Sie die Wochenpläne suchen, drücken Sie auf den Button "Wochenpläne im Homeschooling". Dort werden Sie die Wochenpläne, nach Datum geordnet, mit den dazugehörigen Materialien und Übungen finden.

### So könnte dann ein Wochenplan aussehen:

| Liebe Eulen und Papageien,                                                                                                    |  |  |  |
|----------------------------------------------------------------------------------------------------|--|--|--|
| für diese Woche findet ihr hier noch einmal einen Wochenplan, den ihr bitte in der Woche bearbeiten sollt<br>Bitte alle Aufgaben in der nächsten Woche (ab 04. Mai) mit in die Schule bringen. Wir freuen uns schon sel<br>auf euch. |  |  |  |
| Falls ihr Fragen oder Probleme habt, könnt ihr euch jederzeit melden.                                                                                                    |  |  |  |
| Viele liebe Grüße                                                                                                    |  |  |  |
| Eure Frau Austgen und Euer Herr Schmitz                                                                                                    |  |  |  |
|                                                                                                    |  |  |  |
| Wochenplan vom 27.04 01.05.2020                                                                                                    |  |  |  |
| 🔂 Carona- Wochenplan Lernwelt.pdf                                                                                                    |  |  |  |
| Arbeitsblätter Mathematik                                                                                                    |  |  |  |
| 🛃 Schriftliche Division 1.pdf                                                                                                    |  |  |  |
| 🛃 Schriftliche Division 2.pdf                                                                                                    |  |  |  |
| Arbeitsblätter Deutsch                                                                                                    |  |  |  |
| Deutsch - KV 48.pdf                                                                                                    |  |  |  |
| 🍓 Deutsch - KV 49.pdf                                                                                                    |  |  |  |
| 🛃 Deutsch - KV 50.pdf                                                                                                    |  |  |  |
| 🛃 Deutsch - KV 133 Zusatz.pdf                                                                                                    |  |  |  |
| Film und Links für Sachunterricht                                                                                                    |  |  |  |
| Film Skelett (Schau bitte den Film zuerst)                                                                                                    |  |  |  |
| Das Skelett (Nach dem Film kannst du die Aufgabe lösen)                                                                                                    |  |  |  |
| Unsere Verdauung (Das darfst du gerne als Zusatz machen)                                                                                                    |  |  |  |
| Das Verdauungssystem (Das darsft du gerne als Zusatz machen)                                                                                                    |  |  |  |
| Count                                                                                                    |  |  |  |

Es stehen meist Arbeitsblätter, aber auch Links oder Online-Übungen zur Verfügung. Zusätzliche Aufgaben sind gekennzeichnet.

Die meisten Kinder kennen sich in der Lernwelt bereits aus, da wir vor den Sommerferien bereits damit gearbeitet haben. Aber gerade die 1er und 2er Klassen werden noch die Hilfe der Eltern benötigen. Zwar haben wir dies auch schon im Unterricht gemeinsam erprobt, dennoch ist das Einloggen und das Finden der Aufgaben ohne Hilfe nicht möglich.